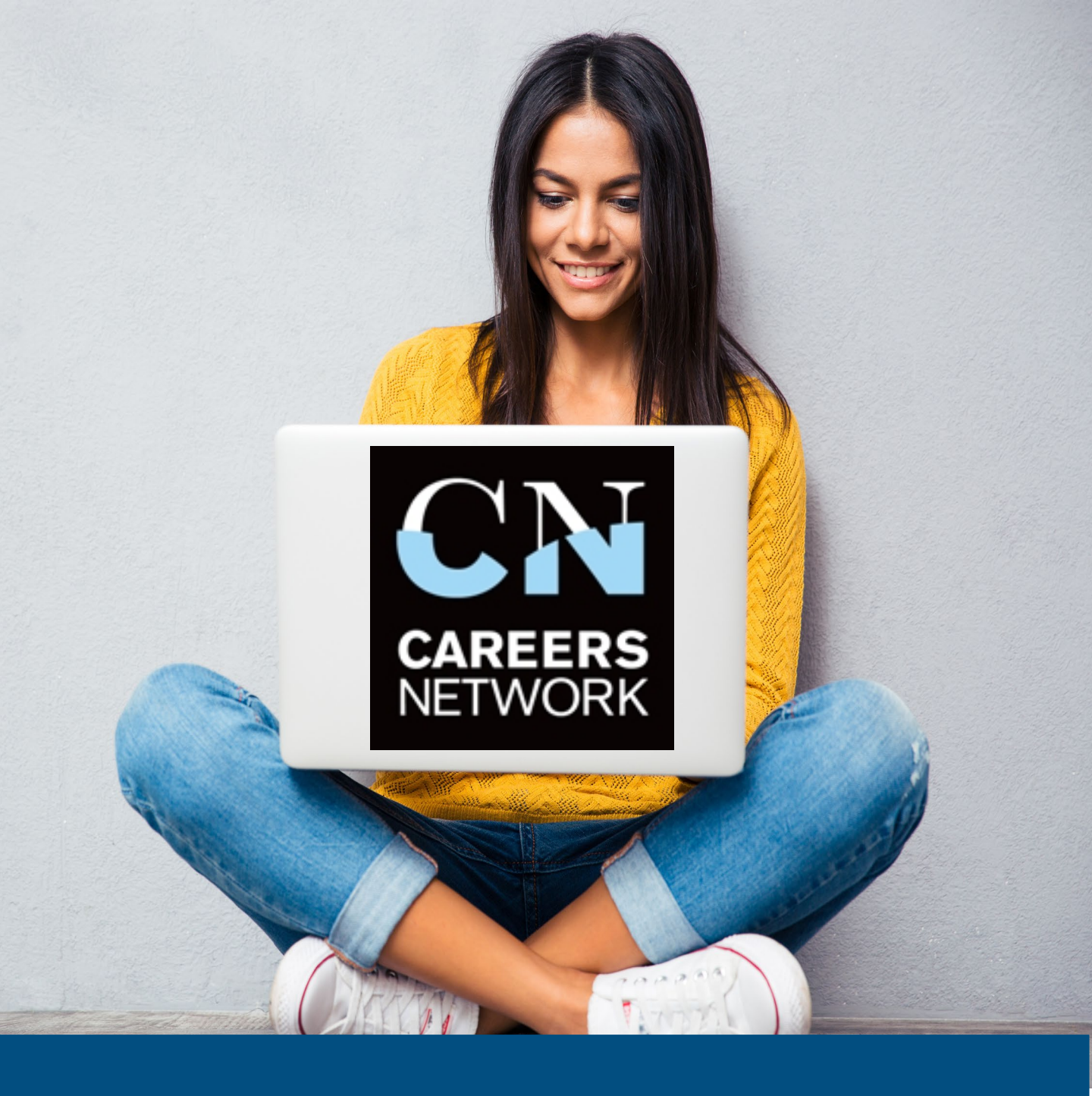

# Virtual Law Fair 2022

The step by step user guide

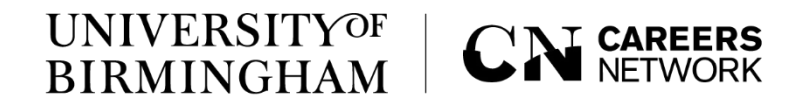

## Virtual Law Fair 2022

In November Careers Network will be hosting the Virtual Law Fair. Virtual Fairs are online events that allow employers and students and graduates to meet in a virtual environment through 121 video meetings and group chats.

This event will provide you with the opportunity to meet a wide range of employers from a variety of sectors and industries to discover graduate opportunities, placements and internships and get crucial recruitment insights and build your networks.

This guide will take you through how to register to attend and book your 121 slots and group chats for the <u>Virtual Law</u> <u>Fair</u> on the 16<sup>th</sup> November.

If you experience any issues with the Careers Connect platform, please email us at <u>recruiters@contacts.bham.ac.uk</u>

#### **TOP TIPS**

- Read this guide to get ahead and be prepared
- Research the exhibitors
- Book your 121 slots in advance

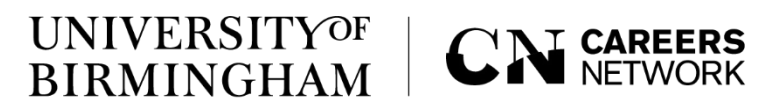

٦

2

### Virtual Law Fair 2022 Booking virtual events and 121 meeting slots

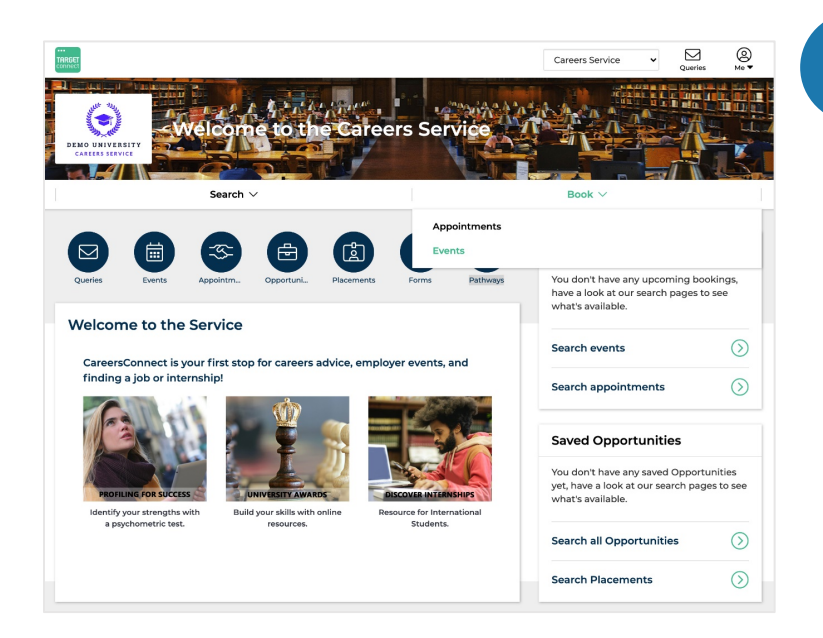

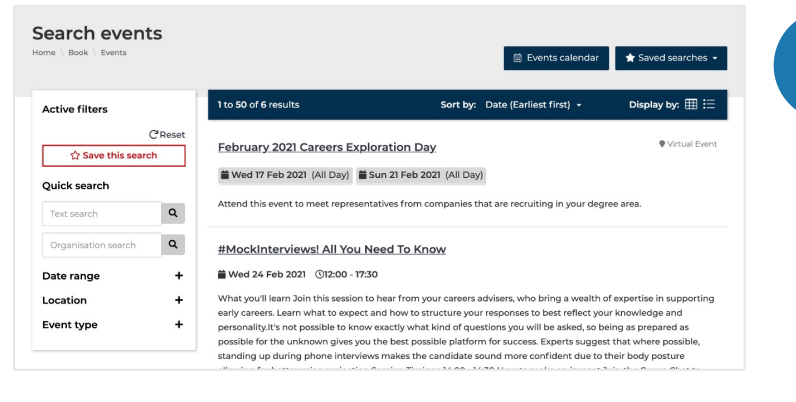

Log in to your <u>Careers</u> <u>Connect account</u> and select **Book > Events** on the navigation ribbon. <u>Current students:</u> Simply log in with your UoB credentials. <u>Graduates:</u> Log in using the graduate option. If you don't have a

graduate account, you can apply for one via the link above.

Use either the **Quick** search menu or the **Events calendar** to find the event you wish to book a place to attend. Alternatively you can access the event from the direct links on p.2 of this guide.

**TOP TIP** Visit our <u>Events guide</u> to see what's on this term.

### UNIVERSITY<sup>OF</sup> CN CAREERS BIRMINGHAM

### Virtual Law Fair 2022 Browse event details and industry sectors

| k               |                |                    |             | TIMEZONE - EUROPE/LOND                             |
|-----------------|----------------|--------------------|-------------|----------------------------------------------------|
| 9               |                |                    |             | \$                                                 |
|                 |                |                    | Autumr      | <b>Careers Fair 2021</b><br>2021 - Thu, 7 Oct 2021 |
|                 |                | 08011              | ○ Virtual   |                                                    |
| bout Exhibitors | Further info E | Bookings Event's d | data policy | ent Register                                       |

#### Exhibitors

Select an exhibitor's logo to view their event stand. From there, you can join Group chat sessions and book 121s with the team if available.

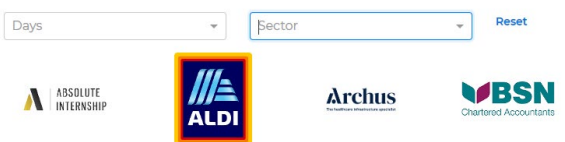

Once you have selected the event, you can browse the **Event** page to view event times, exhibitors and what to expect.

Here you will also be able to filter the employers exhibiting by industry sector.

To register your place to attend simply click the register button.

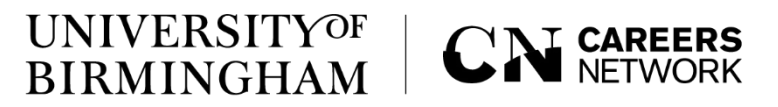

### Virtual Law Fair 2022 Register to attend a virtual event

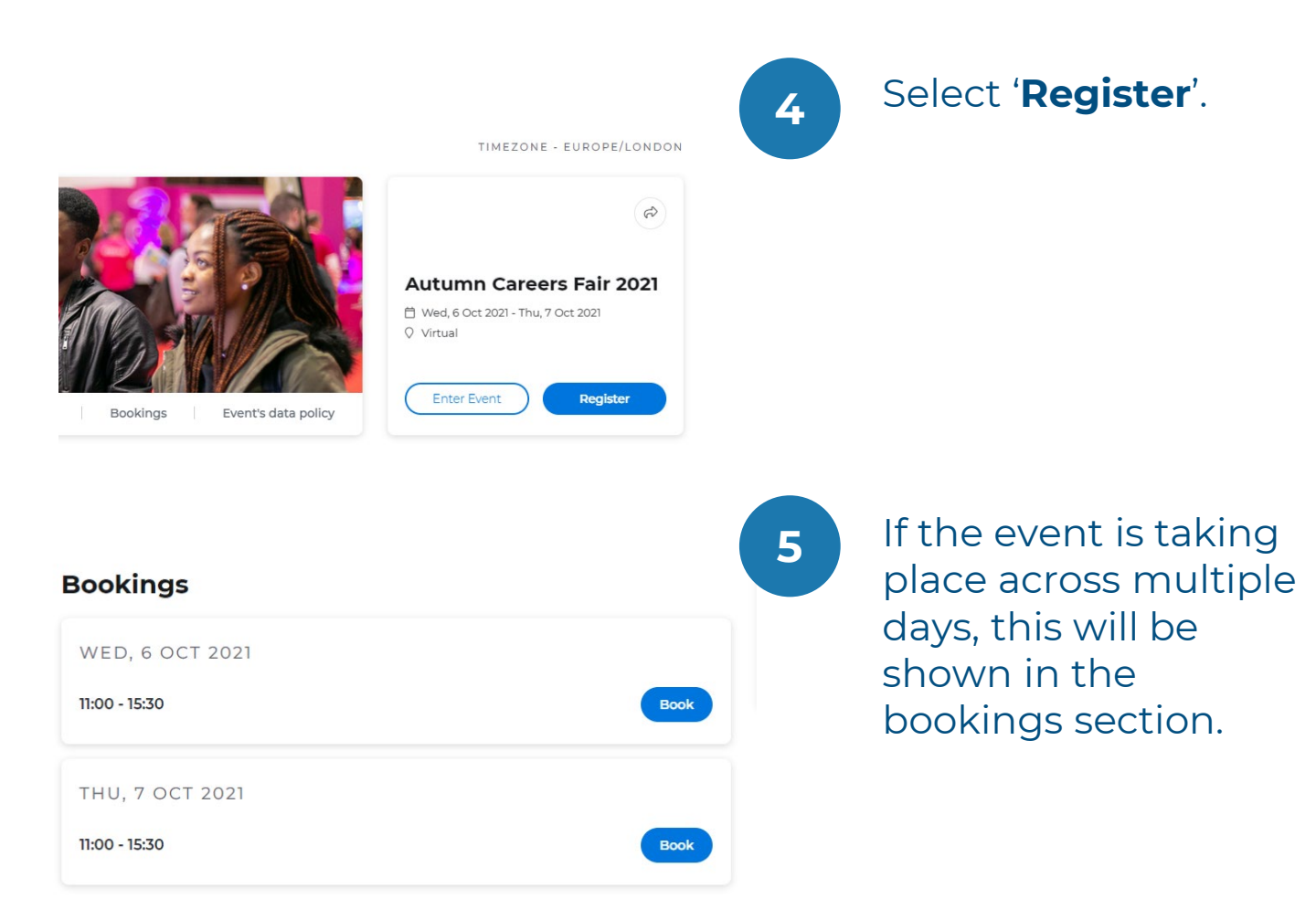

#### TOP TIP

You need to register for the event to enable the options for booking 121 chats and attending Group Chat sessions,

### **UNIVERSITY**OF BIRMINGHAM

### Virtual Law Fair 2022 **Explore the Event Hall**

In the Event Hall you will find details about the Careers Fair and other events Careers Network will be hosting along with hints and tips to make the most of the event.

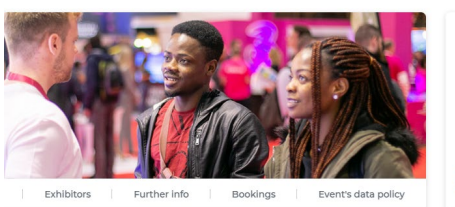

eer fairs are online 'events' that allow employers and students to meet in virtual ant such as through one-to-ones or group chat rooms, and offer a number of is to both students and employers! You will save valuable time which can be mployer research and practicing elevator pitches. Moreover, you will have the ty to meet with a wider range of employers, some of whom may not typically all-day on-site event.

hosting our upcoming virtual career fair on Careers Connect, to create an iser-friendly experience for students and employers

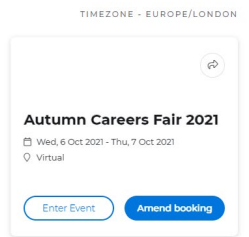

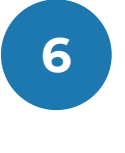

Enter the event hall at any time before by clicking 'Enter event'.

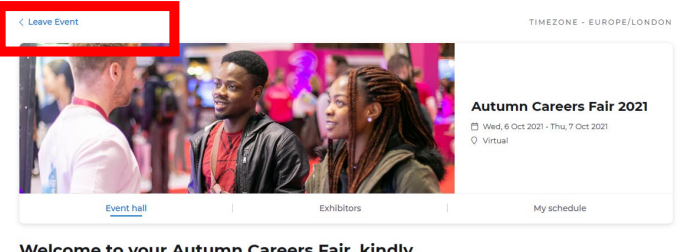

#### Welcome to your Autumn Careers Fair, kindly

sponso ea by Newton.

eet a wide range of employers from a variety of ent, and graduate opportunities, get crucial ual environment through 121 video meetings and provide you with the opportunity to recruitment i group chats. sights and build your networks in a virtual

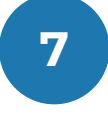

Take your time to familiarise yourself with the information provided. From here you can also access the exhibitor tab to begin creating your schedule for the day.

8

Selecting Leave event takes you back to the main event page.

#### UNIVERSITY<sup>OF</sup> CN CAREERS BIRMINGHAM

# Virtual Law Fair 2022 Booking 121 meetings with exhibitors

121 meetings are not formal interviews, do your research and be prepared with some questions to ask the employer before you meet

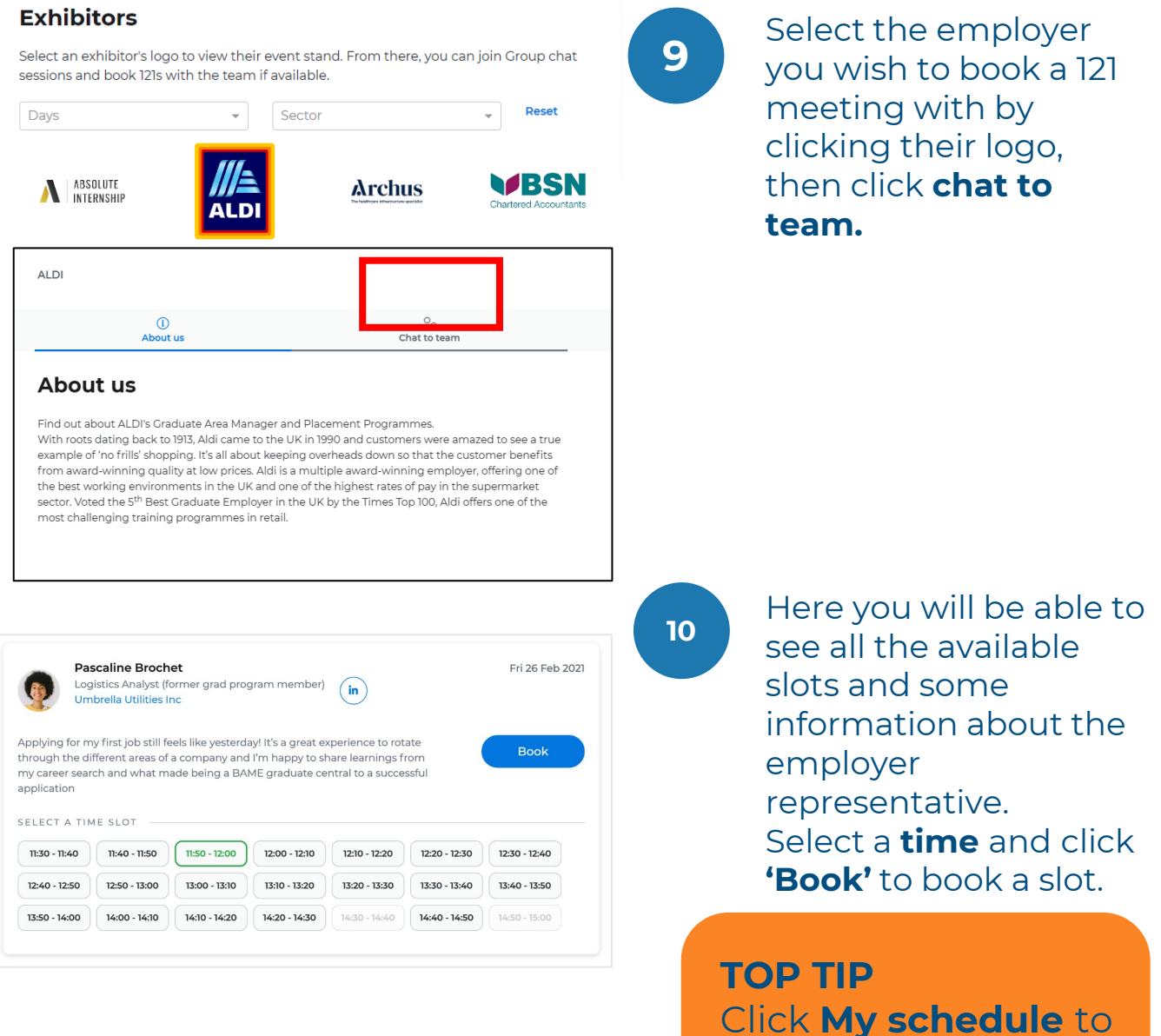

Click **My schedule** to view the 121 meetings you have booked for the event.

### UNIVERSITY OF BIRMINGHAM CN CAREERS

### Virtual Law Fair 2022 Joining group chats

Group chats allow you to drop-in and chat with an employer in a more informal setting. Please be aware that you will be joining other students and graduates in the room so please be patient as the employer will need to take the time to respond to everyone.

| Group chat                                                                                                    | Click Join group                                          |
|----------------------------------------------------------------------------------------------------|-----------------------------------------------------------|
| 9am - 9:40am: Welcome to Umbrella<br>9:40am - 10:30am: Workshop session - How diversity can improve decision making Join | chats with the exhibitor.                                 |
| 10:30am - 11:30am: Advice & Opportunities at Umbrella<br>LIVE SCHEDULE<br>FRI 26 FEB: 09:00 - 11:30                      | <b>Please note:</b><br>Group chats are<br>not bookable in |
|                                                                                                    | advance                                                   |

#### **TOP TIP**

You can drop into a Group chat at any time during the time slot given.

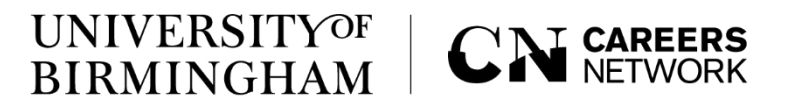

### Virtual Law Fair 2022 Viewing employer opportunities

| (i)                                        | <u>Co</u>                  | 문                           |                                                                             |
|--------------------------------------------|----------------------------|-----------------------------|-----------------------------------------------------------------------------|
| About us                                   | Chat to team               | Opportunities               |                                                                             |
| Opportunities                              | a 👻 Tyr                    | De · · Reset                | Select the View<br>opportunities tab to<br>see the current<br>opportunities |
| Sales Executive<br>Closing Wed 20 Oct 2021 | Service Adv<br>Closing Wed | <b>/isor</b><br>20 Oct 2021 |                                                                             |
| Sales Controller                           | Vehicle Tec                | <b>hnician / Mechanic</b>   | exhibitor.                                                                  |
| Closing Mon 25 Oct 2021                    | Closing Mon                | 25 Oct 2021                 |                                                                             |

| Sales Executive                                                                                                    |                                        |
|----------------------------------------------------------------------------------------------------|----------------------------------------|
| As a Sales Executive, you will look forward to interacting with<br>customers in the showroom and deliver a great customer                                                                         | Ref id<br>76ZB                         |
| experience, ensuring that their needs are understood. You will make<br>recommendations on products that meet their requirements and<br>quide them through the sales process, providing advice and | Opportunity type<br>Permanent position |
| assistance with any queries they may have. Sytner Sales Executives<br>work a variety of flexible patterns which can typically include                                                             | Occupational areas<br>Sales            |
| weekends to ensure we provide our customers with the highest<br>possible levels of service.                                                                                                    | Salary range<br>£20,000 to £24,999     |
|                                                                                                    | Locations<br>England - South West      |
|                                                                                                    | Country<br>United Kingdom (UK)         |
|                                                                                                    | Number of positions<br>5               |
|                                                                                                    |                                        |

**TOP TIP** Click on any **opportunity** to save it for later or apply now!